## GOVERNMENT OF ANDHRA PRADESH DEPARTMENT OF TECHNICAL EDUCATION

## AP.D.PHARMACY-2024 ADMISSIONS INTO POLYTECHNICS

## WEB BASED COUNSELLING INSTRUCTIONS TO CANDIDATES

The Qualified candidates of AP.D.PHARMACY-2024 are informed that the admission into Diploma in Pharmacy will be conducted based on Web based Counselling. The detailed procedure of Web based counselling and other instructions will be made available at <u>https://apdpharm.nic.in</u>.

#### NOTE:

It is informed to all the candidates seeking admissions under D.PHARMACY-2024 ADMISSSIONS that the Pharmacy Council of India (PCI) vide their letter No. 14-2/2020-PCI/9074 has informed the Boards/Examining authorities of Intermediate Education that Intermediate vocational course/Bridge course is not approved by PCI for the purpose of admissions to the Pharmacy courses and hence statutory provisions of various education regulations as framed under the Pharmacy Act, 1948, be strictly complied with failing which admissions made if any will not be eligible for registration as a Pharmacist under the Pharmacy Act.

In this regard, the candidates pursued the Intermediate vocational course/Bridge courses are not eligible for Pharmacy courses.

Every candidate is requested to follow the stages as indicated below for counseling.

- 1) Payment of processing fee by Online.
- 2) Certificate verification at Help Line centers(HLCs)
- 3) Preparatory work to be made at home for exercising options
- 4) Procedure to be followed for exercising options on web/internet
- 5) Final allotment of seats
- 6) Self Joining in website and Physical Reporting at college

## STAGE 1: ONLINE PAYMENT OF PROCESSING FEE:

#### **PAYMENT OF PROCESSING FEE BY ONLINE:**

# All the candidates from 1 to Last Rank are directed to pay the following processing fee given below from 02.01.2025 to 03.01.2025.

For OC/BC:Rs.1200/-

For SC/ST:Rs. 600/-

- 1. Processing fee can be paid through online using credit card or debit card or through internet banking.
- 2. Once the payment is success, click on print button and take a print out of fee receipt.

The Candidate has to pay the Processing fee through online using **URL: https://apdpharm.nic.in** 

The following screen appears

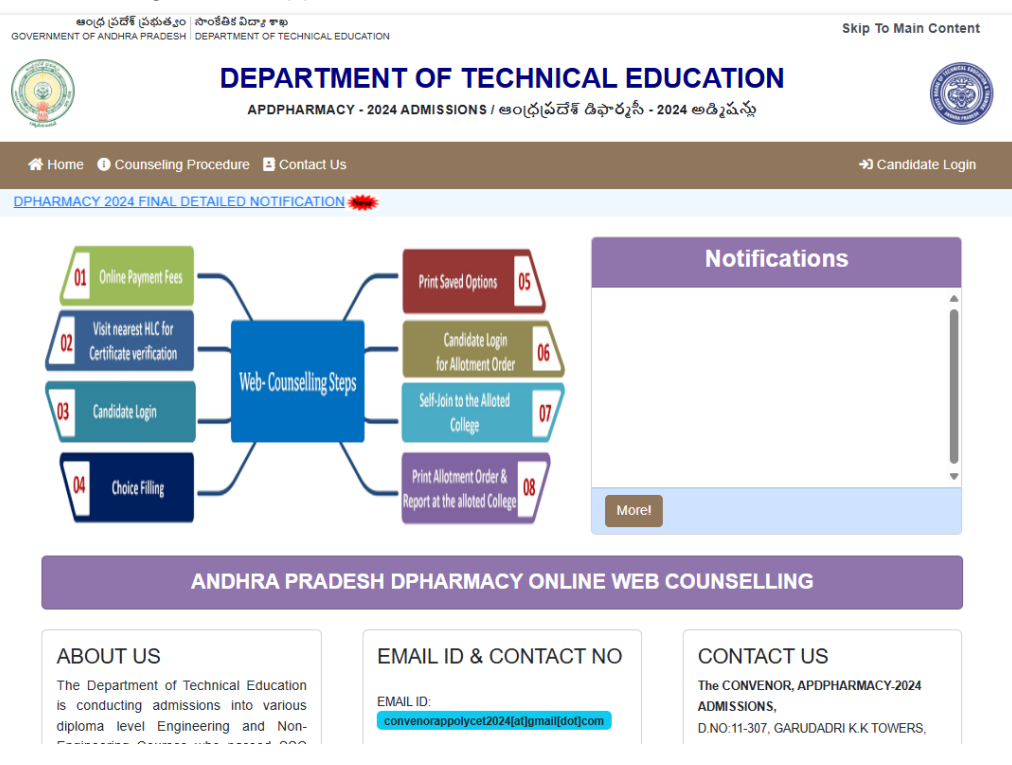

 Click on the "Pay Processing fee" The following screen appears

| පරාර (ප්රති ප්රභාජය) රාත්මේ විශාල අතා<br>GOVERNMENT OF ANDHRA PRADESH   DEPARTMENT OF TECHNICAL EDUCATION                                                                                                    | Skip To Main Content                        |
|----------------------------------------------------------------------------------------------------|---------------------------------------------|
| ರ್ಥಿ DEPARTMENT OF TECHNICAL E<br>APDPHARMACY - 2024 ADMISSIONS / ಆಂ(ಧ(ಏದೆಕ್ ಡಿಕ್ ರೈ                                                                                                    | EDUCATION<br>စီ - 2024 မာဒီနဲ့သိုလ်         |
| A Home O Counseling Procedure B Contact Us                                                                                                    | +) Candidate Login                          |
| Online Payment of Registration Fee for W                                                                                                    | eb Counseling                               |
|                                                                                                    |                                             |
|                                                                                                    |                                             |
| Instructions                                                                                                    | Online Fee Payment                          |
| Processing Fee to be Paid: Processing Fee: Rs.1/(OC/BC), Rs.1/(SC/ST)     Processing fee can be paid by the candidate using credit card or debit card or through net banking from 27.12.2024 only.     S. Enter APDPHARMACY Hall Ticket number and rank and click on pay fee online. | Enter APDPHARMACY Hall Ticket No            |
| The candidate will be directed to payment gateway.     Select any one mode of payment i.e credit card or debit card or net banking and enter credentials.                                                                                                    | Enter Rank                                  |
| <ol> <li>Once the payment is success click on print button and take a print out and produce at the time of verification of certificates.</li> <li>Check your Payment status using "online payment status". If payment is not successful kindly make payment again.</li> </ol>        | N6640 3                                     |
| <ol> <li>In the event of transaction failure amount will be credited back into your account after two working days.</li> <li>Contact nearest Help Line Centre for any other clarifications.</li> </ol>                                                                               | Enter Capitcha Image                        |
|                                                                                                    |                                             |
|                                                                                                    | Pay Fee Online Print Receipt Payment Status |

- Enter APDPHARAMA Application number (Hall Ticket No), Rank and Captcha
- Click on Pay Fee Online
  - The candidate is directed to payment gateway
  - Select Credit card / Debit card / Net banking option through which candidate wants to pay the fee and enter your bank account or card credentials and execute the payment by entering the OTP received to your mobile.

| Credit Card        | Pay using Debit Card |         | Merchant Name<br>State Board of Technical |
|--------------------|----------------------|---------|-------------------------------------------|
| Debit Card         | VISA 🌔 🚥             | uPay»   | Education & Training , AP                 |
|                    | Card Number          |         | Payment Amount: ₹ 2.00                    |
| Internet Banking   | 5103-7205-0936-XXXX  |         |                                           |
| Wallet/ Cash Cards | Expiration Date      | CVV/CVC |                                           |
|                    | Month Year           |         |                                           |
|                    | Card Holder Name     |         |                                           |
|                    | S radha krishna      |         |                                           |
|                    |                      |         |                                           |
|                    | Make Payment         |         |                                           |
|                    |                      | Cancel  |                                           |

• After a successful transaction, an SMS is sent to the mobile and the following payment receipt is displayed.

| ఆంధ ప్రదేశ్ ప్రభుత<br>GOVERNMENT OF ANDHRA PRADE | ్రం సొంకేతిక విదాన శాఖ<br>SH DEPARTMENT OF TECHNICAL EDUCATION |                                   |                                                          | Skip To Main Content |               |  |  |
|--------------------------------------------------|----------------------------------------------------------------|-----------------------------------|----------------------------------------------------------|----------------------|---------------|--|--|
|                                                  | DEPARTMENT<br>APDPHARMACY - 2024 A                             | OF TECHN<br>Admissions / ఆంద్రడ్డ | <b>ICAL EDUCATION</b><br>దేశ్ డిఫార్మసీ - 2024 అడ్మిషన్న | Ø                    |               |  |  |
| 👫 Home 🛛 1 Counselin                             | ng Procedure 📑 Contact Us                                      |                                   |                                                          | →) Candidate Login   |               |  |  |
|                                                  |                                                                | TRANSACTION SUC                   | CESS.                                                    |                      |               |  |  |
| APDPHARMACY-2024 Processing Fee Payment Details  |                                                                |                                   |                                                          |                      |               |  |  |
| APPLICATION Number:                              | 202401599                                                      |                                   | Candidate Name:                                          | Dummy one            |               |  |  |
| Customer ID:                                     | 202401599146830936                                             |                                   | Amount                                                   | 1.00                 |               |  |  |
| Reference No:                                    | ZSBI80109G42KX                                                 |                                   | Transaction Date:                                        | 28-12-2024 10:18:01  |               |  |  |
| Status Code:                                     | 0300                                                           |                                   | Description:                                             | PGS10001-Success     |               |  |  |
|                                                  |                                                                |                                   |                                                          |                      |               |  |  |
| CANDIDATE'S DETAILS                              |                                                                |                                   |                                                          |                      |               |  |  |
| Candidate Name:<br>APPLICATION Number:           | Dummy one<br>202401599                                         | Father Name:<br>RANK :            |                                                          |                      | Father<br>146 |  |  |
| Male/Female:                                     | м                                                              | Mobile No:                        |                                                          |                      | 99*****236    |  |  |
| Local Area:                                      | SVU                                                            | Date of Birth:                    |                                                          |                      | 01-04-2002    |  |  |
| EWS status:                                      | N                                                              | Minority:                         |                                                          |                      | Y             |  |  |
| PH:                                              | Ŷ                                                              | NCC/SPORTS&GAMES/CAP/SC           | CG:                                                      |                      | Y/N/N/N       |  |  |
| Marks for 600:                                   | 369.00                                                         |                                   |                                                          |                      |               |  |  |
|                                                  |                                                                |                                   |                                                          |                      |               |  |  |
|                                                  | Online Payment 1                                               | Fransaction Successful.           | Response Details Saved.                                  |                      |               |  |  |

• Note down the reference number for future reference or take a print out of the fee payment receipt by click on **Print**.

## **STAGE 2:** CERTIFICATE VERIFICATION AT HELP LINE CENTERS (HLCS):

• The candidates are advised to visit nearest Help Line Center (HLC) with all ORIGINAL CERTIFICATES and 2 sets of Xerox copies for certificate verification.

## STEPS to be followed at HLC:

- The candidates are directed to wait for the announcement from authorities of Help Line Centers for Certificate Verification.
- After announcement, hand over the rank card to officer at entrance
- Candidate can enter into the HLC hall; sign in the **register** provided by the HLC Officials after entering required details i.e. hall ticket number, rank etc.
- Submit the fee receipt and Collect the Registration-Cum-Verification form from computer operator.
- Arrange all the certificates both originals and Xerox copies as per the order shown in **REGISTRATION-CUM\_VERIFICATION FORM:**
- The candidates are instructed not to write anything on the registration\_cum\_verification form
- The candidate has to wait for his/her turn for certificate verification in the HLC hall for announcement.
- After announcement by the officer in HLC hall, report at Verification counter for certificate verification.

| Verified on                                | Not V  | Verified        | Help Line (                   | Centre               | KDPV        | V14     |  |  |
|--------------------------------------------|--------|-----------------|-------------------------------|----------------------|-------------|---------|--|--|
| Appl. No.                                  | 2020   | 3002            | Rank                          |                      | 1           |         |  |  |
| Candidate Name                             | DUM    | IMY TWO         |                               |                      |             |         |  |  |
| Father's Name                              | DUM    | IMY TWO         |                               |                      |             |         |  |  |
| Male/Female                                | FEM    | ALE             | Caste Cate                    | gory                 | oc          |         |  |  |
| Date of Birth                              | 01/01  | /1990           | PH Categor                    | PH Category          |             | NA      |  |  |
| Local Area                                 | SVU    |                 | Minority                      | Minority             |             | NA      |  |  |
| Fee Reimb Eligibility                      | NO     |                 | Stream                        | Stream               |             |         |  |  |
| Marks for 600                              | 450    |                 |                               |                      |             |         |  |  |
| EWS Eligibility                            | NO     |                 |                               |                      |             |         |  |  |
| NCC Priority:0                             | S      | ports/Games Pri | ority:0                       |                      | CAP Pri     | ority:0 |  |  |
|                                            |        | -               | -                             |                      |             | -       |  |  |
| Certificates                               |        | Status          | 0                             | ertificates          |             | Status  |  |  |
|                                            |        |                 | 2. SSC/CB                     | SE/Oual E            | sam         |         |  |  |
| I. Kank Card                               |        |                 | Certificate                   | -                    | I           |         |  |  |
|                                            |        |                 | 4. Study/R/                   | esi Proof fo         | IF I        |         |  |  |
| <ol> <li>Intermediate Certifica</li> </ol> | ne     |                 | Local/Non-                    | -Local               |             |         |  |  |
| <ol><li>Caste Certificate</li></ol>        |        |                 | 6. T.C                        |                      |             |         |  |  |
| 7. Income Certificate                      |        |                 | <ol><li>8. Minority</li></ol> | 7                    |             |         |  |  |
| 9. P.H.Category                            |        |                 | 10.EWS C                      | ertificate           |             |         |  |  |
| 11. N.C.C                                  |        |                 | 12. Sports                    | & Games              |             |         |  |  |
| 13. C.A.P                                  |        |                 |                               |                      |             |         |  |  |
| Other Certificates 1:                      |        |                 | <b>→</b>                      |                      |             |         |  |  |
| 2-                                         |        |                 |                               |                      |             |         |  |  |
| Remarks :                                  |        |                 |                               |                      |             |         |  |  |
|                                            |        |                 |                               |                      |             |         |  |  |
| Eligible/Rejected/Pendi                    | ng for |                 |                               |                      |             |         |  |  |
| Circular of                                |        | Signatu         | re of                         | 5                    | ignature o  | f       |  |  |
| Candidate                                  |        | Verifying       | Officer                       | Chief V              | erification | Officer |  |  |
| Canadane                                   |        |                 |                               | ace chief vertileaut |             |         |  |  |

#### **Verification of Certificates:**

- The candidates are instructed to verify the details printed on Registration-Cum- Verification form for local area, sex, category, date of birth etc. for correctness.
- If there is any mistake, report to verification officer for correction.
- If candidate belongs to SC/ST/BC Category, report to Caste Verification officer and submit the original Caste Certificate for verification and clearance. After Caste verification report to one of the Certificate verification officers.
- If candidate belongs to Open Competition (OC) Category, directly report to Certificate verification officer.
- Before Going to the Certificate Verification Officer, The candidates are instructed to arrange all the applicable certificates as follows:
  - 1. Processing fee payment receipt
  - 2. APDPHARMA 2024 Application
  - 3. APDPHARMA 2024 Rank Card
  - 4. SSC or its equivalent marks Memo
  - 5. Study Certificates from class VI to XII class
  - 6. Caste certificate MeeSeva in case of reserved category candidates(BC/SC/ST)
  - 7. Income Certificate, **issued on/after 01-01-2021** from **MeeSeva**, for candidates who want to claim fee exemption.

- 8. EWS certificate, **valid for the year 2024-25** from **MeeSeva**, for OC candidates who want to claim reservation under EWS category.
- 9. Local status certificate, if applicable
- 10. Minority certificate, if applicable
- 11.NCC/Sports/CAP/PH/SCOUTS , if applicable
- 12.Transfer Certificate( T.C)
- The Officers will verify all the original certificates like Rank Card, Hall ticket, Marks memo, Study certificate, income certificate etc given by the candidate.
- A Print out of Receipts of certificates will be given to candidate. The candidate has to thoroughly verify and if any discrepancy is found, report to the Chief Verification Officer for correction immediately. Append your signature after verifying the data in the Receipt of certificates.
- Note down the ICR form number for Registration purpose

Seat allotment process and display of options depend on the accuracy of the data. Ensure for correctness of the data in the fields: Local Area, Sex, Minority, Category (BC/SC/ST), Special reservation category (PH/CAP/NCC/Sports/SCOUTS), Fee reimbursement eligibility (Yes/No), EWS, Eligible/Not Eligible (The candidates are also jointly responsible for ensuring the Correctness of data. No request for alteration of data will be allowed after the time for exercising options is over). Regn. No. 425956

Date of Printing: 01/12-2023

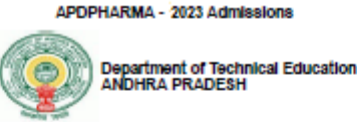

#### RECEIPT OF CERTIFICATES

| Verified on                                                                                  | 01/1                             | 2/2023                                                                                  | Help Line Centre                                                                      | KDP                                              | W14                                 |  |  |
|----------------------------------------------------------------------------------------------|----------------------------------|-----------------------------------------------------------------------------------------|---------------------------------------------------------------------------------------|--------------------------------------------------|-------------------------------------|--|--|
| Appl. No.                                                                                    | 2020                             | 3002                                                                                    | Rank                                                                                  | 1                                                |                                     |  |  |
| Candidate Name                                                                               | DUM                              | IMY TWO                                                                                 |                                                                                       |                                                  |                                     |  |  |
| Father's Name                                                                                | DUN                              | IMY TWO                                                                                 |                                                                                       |                                                  |                                     |  |  |
| Male/Female                                                                                  | FEM                              | ALE                                                                                     | Caste Category                                                                        | BC_1                                             | D                                   |  |  |
| Date of Birth                                                                                | 02/07                            | 7/1991                                                                                  | PH Category                                                                           | NA                                               |                                     |  |  |
| Local Area                                                                                   | SVU                              |                                                                                         | Minority                                                                              | NA                                               | NA                                  |  |  |
| Fee Reimb.Eligibility                                                                        | YES                              |                                                                                         | Stream                                                                                | MPC                                              | ;                                   |  |  |
| Marks for 600                                                                                | 450                              |                                                                                         |                                                                                       |                                                  |                                     |  |  |
| EWS Eligibility                                                                              | NO                               |                                                                                         |                                                                                       |                                                  |                                     |  |  |
| NCC Priority:0                                                                               | S                                | ports/Games Priorit                                                                     | ty:0                                                                                  | CAP P                                            | riority:0                           |  |  |
|                                                                                              |                                  |                                                                                         |                                                                                       |                                                  |                                     |  |  |
| Certificates                                                                                 |                                  | Status                                                                                  | Certificates                                                                          |                                                  | Status                              |  |  |
| 1. Rank Card                                                                                 |                                  | Xerox                                                                                   | <ol> <li>SSC/CBSE/Qual.E<br/>Certificate</li> </ol>                                   | Sam                                              | Xerox                               |  |  |
| 3. Intermediate Certificat                                                                   | е                                | Xerox                                                                                   | 4. Study/Resi Proof f<br>Local/Non-Local                                              | for                                              | Xerox                               |  |  |
| <ol><li>Caste Certificate</li></ol>                                                          |                                  | Xerox                                                                                   | 6. T.C                                                                                | Xerox                                            |                                     |  |  |
| 7. Income Certificate                                                                        |                                  | Xerox                                                                                   | 8. Minority                                                                           |                                                  | Not Applicable                      |  |  |
| 9. P.H.Category                                                                              |                                  | Not Applicable                                                                          | 10.EWS Certificate                                                                    |                                                  | Not Applicable                      |  |  |
| 11. N.C.C                                                                                    |                                  | Not Applicable                                                                          | 12. Sports & Games                                                                    |                                                  | Not Applicable                      |  |  |
| 13. C.A.P                                                                                    |                                  | Not Applicable                                                                          |                                                                                       |                                                  |                                     |  |  |
| Other Certificates 1:                                                                        |                                  |                                                                                         | •                                                                                     |                                                  |                                     |  |  |
| 2:                                                                                           |                                  |                                                                                         |                                                                                       |                                                  |                                     |  |  |
| Remarks :                                                                                    |                                  |                                                                                         |                                                                                       |                                                  |                                     |  |  |
| Eligible                                                                                     |                                  | INDERTAX                                                                                | NG                                                                                    |                                                  |                                     |  |  |
|                                                                                              |                                  | UNDERINK                                                                                |                                                                                       |                                                  |                                     |  |  |
| I DUMMY TWO will submit<br>of the Institution where I have<br>forego my admission and I will | the certi<br>been pro<br>not ent | ificates in Original/Pendir<br>ovisionally alloted before<br>er into legal corresponden | ig Certificates ,if any ,as po<br>the stipulated date for veril<br>ce in this regard. | er above list (<br>fication, faili               | to the Principal<br>ng which I will |  |  |
| Signature of<br>Candidate                                                                    |                                  | Signature<br>Verifying Of                                                               | of<br>ficer Chief                                                                     | f Signature of<br>cer Chief Verification Officer |                                     |  |  |
|                                                                                              |                                  |                                                                                         | 0                                                                                     | fice seal of                                     | the Convenor                        |  |  |

#### STAGE 3: PREPARATORY WORK TO BE MADE AT HOME FOR EXERCISING OPTIONS:

- Exercising options means candidates have to select polytechnics and courses candidate wishes to join and arrange them in the order of priority.
- The candidates are directed to download the list of Polytechnics and their codes, courses offered and course codes from website https://apdpharm.nic.in.
- The candidates are directed to go through the polytechnic profile, availability of courses, duration of the course, prospects (job/academic opportunities) after studying a particular course. Discuss and decide on your interest on a particular course, distance from your place, and availability of hostel, your family background, financial and mental ability to move away from your place. Arrive at a list of as many numbers of possible options on a paper.

- The candidates May consult their Parents/Seniors on the selection of courses and Colleges you wish to join.
- The candidates have to take the Manual option form fill in the district code, polytechnic code and course code you wish to join in the order of preference against the option number.
- Allotment of seats will be done based on Rank, Local Area, Gender, reservation category etc., in the order of preference you have chosen.

| OPTION<br>NUMBER | DISTRICT<br>CODE | POLYTECHNIC<br>CODE | COURSE<br>CODE |
|------------------|------------------|---------------------|----------------|
| 1                | VSP              | VSPM                | PHM            |
| 2                | KRI              | VIKS                | PHM            |
| 3                | ATP              | HDPW                | РНМ            |
| 4                | EG               | KKDW                | PHM            |
| 5                | CTR              | SVTP                | РНМ            |

## MANUAL OPTION FORM:

 Allotment will be made as per candidate's choice of the option numbers depending upon the number of vacancies available in a Polytechnic and in a course for your sex, local area, and category. If vacancy is not available in Option.No.1, Option.No.2 will be considered for allotment, if vacancy is also not available in Option. No.2, Option.No.3 will be considered for allotment and so on. The allotment will not proceed to the next candidate till the list of options is completely searched for availability of a seat.

## HENCE, CANDIDATES ARE ADVISED TO ENTER MORE NUMBER OF OPTIONS.

- Based on last ranks of previous years, Candidates are advised to give more number of options to avoid the disappointment of not securing a seat.
- Candidate is advised not to enter options for which he is not interested to join.
- For entering options on computer screen, filled in manual option form is essential. It will save your time and minimize your chance of making mistake in option entry on web.

## STAGE 4: PROCEDURE TO BE FOLLOWED FOR EXERCISING OPTIONS ON WEB/INTERNET:

- Candidates can enter the options from home or from any internet café or from any Help Line Center with the help of filled in manual option form already available with you.
- All the candidates must have already completed certificate verification(Stage 1 and Stage 2).

## Steps to be followed for entering the options on web:

- 1. Entering the URL through internet.
- 2. Login for Option Entry
- 3. Log out.
- 4. Final Allotment of Seats

## **STEP 1: Entering the URL**

- The candidate has to enter URL or Website address: <u>https://apdpharm.nic.in</u>.
- The candidate will find home page as shown below containing the links regarding the information such as counseling procedure, list of courses, list of help line centers, polytechnic profile, etc..

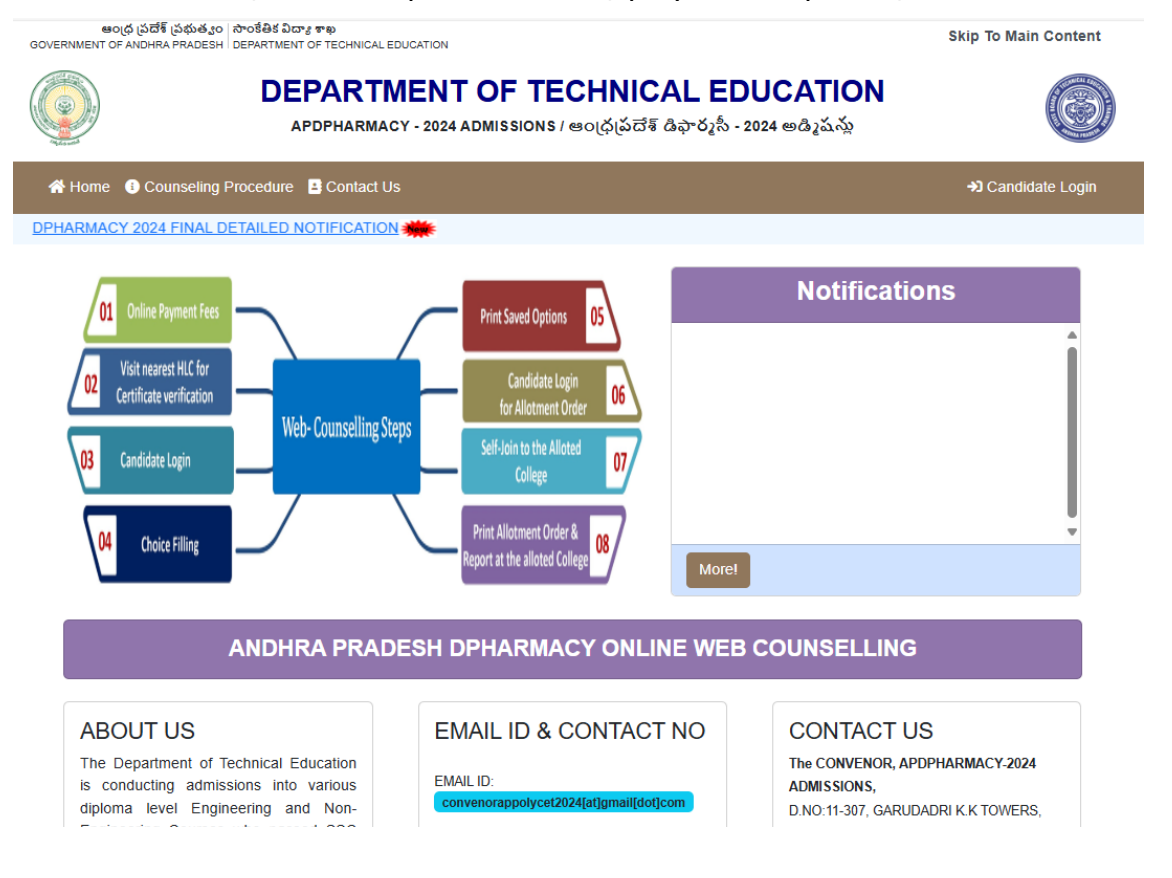

Note: Candidates are advised not to start entering options directly on the web without preparatory work in the manual option form at home, as you may commit mistakes.

Once the certification verification is done, click on **Candidate Login** for exercising the options. The following screen appears.

| ఆంధ్ర పదేశ్ ప్రభు<br>GOVERNMENT OF ANDHRA PRADI                                                                                                    | វរ្វo (កាច់នឹមិវ ವಿದ್ಯಾ ខាម<br>ESH   DEPARTMENT OF TECHNICAL EDUCATION                                                                                                    | Skip To Main Content     |
|----------------------------------------------------------------------------------------------------|----------------------------------------------------------------------------------------------------|--------------------------|
|                                                                                                    | DEPARTMENT OF TECHNICAL EDUCATIO<br>APDPHARMACY - 2024 ADMISSIONS / ఆంగ్రస్టదేశ్ దిఫార్మసీ - 2024 అద్మిషన్                                                                                                    | DN                       |
| A Home 🕄 Counseli                                                                                                    | ng Procedure 🚦 Contact Us                                                                                                    | +) Candidate Login       |
| Important Note                                                                                                    |                                                                                                    | Candidate Login          |
| All the candidates are instructed to check the details in " selected HLCs to make changes; then proceed for option a options" link. Once the options are exercised, data cannot t candidates save the options and revisit web option page to a. Data once freezed will not be given for detl under any circu     If the exercised options are saved and not freezed, last sav  Security Alert | View Details" Menu before proceeding for option entry. If changes are required, attend at<br>entry. If no changes are required, they can directly proceed for option entry by clicking "Web<br>e modified.<br>add/modify the options or to change the order of sequence before the last date.<br>mstances.<br>ed options will be considered for allotment of seats. | Enter APPLICATION Number |
| For security reasons it is advisable that More than one candidate                                                                                                    | e should not login from the same Computer / Browser at the same time. Same candidate                                                                                                    | Get OTP                  |
|                                                                                                    |                                                                                                    |                          |
| <ul> <li>Enter the Ap<br/>and click on</li> </ul>                                                                                                    | oplication Number (Hall Ticket Nu<br><b>Get OTP</b> button to get mobile OTP                                                                                                    | mber), DOB, CAPTCHA      |
| <ul> <li>Enter the rec</li> </ul>                                                                                                    | ceived OTP on your registered mob                                                                                                    | ile                      |
| <ul> <li>Click on Ver</li> </ul>                                                                                                    | ify OTP button                                                                                                    |                          |
| The following screen ap                                                                                                    | pears                                                                                                    |                          |
|                                                                                                    | DEPARTMENT OF TECHNICAL EDUCATIO<br>APDPHARMACY - 2024 ADMISSIONS / ఆంధ్రప్రదేశ్ దిఫార్మసీ - 2024 అద్మిషన్లు                                                                                                    | DN O                     |
|                                                                                                    |                                                                                                    | € Logout                 |
|                                                                                                    | EAD THE FOLLOWING INSTRUCTIONS CAREFULLY BEFORE ENTERING                                                                                                    | 3 OPTIONS                |

SPECIMEN OPTION ENTRY FORM

You can able to Move Choices by Selecting Required Choice and Drag to Required Position. Once Completed click on 'Save Choices' button to save options
 If you want to change order preference, use Up/Down buttons and click on 'Save Choices' button to save options.

- · If you want to delete any selected choice click on 'Remove' button Once Completed click on 'Save Choices' button to save options.
- You should save the Options periodically by clicking 'Save Choices' Button.
   At Final Stage, Freeze Choices, After Freezing choices, options are disabled and freezed choices are considered for further process or else only Saved Choices are considered for Further Process.
- Be ensure that you have saved your options before Logging Out.
   At the End, Take a Printout of the options/choices and preserve for future reference

CAUTION · For security reasons it is advisable to LOGOUT properly and Close the Browser window after completing options entry.

> 1 OJT C Enter Captcha Click here for Option Entry

- Read the instructions thoroughly
- Enter the Captcha

INSTRUCTIONS

- Read the declaration and tick the declaration checkbox to confirm the process
- Click on Click here for Option Entry button

## The following screen appears

|                       |                                                   |          |                                                        | D                                                 | EPARTMENT<br>APDPHARMACY - 2024 AU    | OF TE    | CHNICAL EDUCATION<br>/ ఆంధ్రప్రదేశ్ డిఫార్మసీ - 2024 అడ్మిషన్లు                                                                                   |                                                                                                    |                         |
|-----------------------|---------------------------------------------------|----------|--------------------------------------------------------|---------------------------------------------------|---------------------------------------|----------|----------------------------------------------------------------------------------------------------|----------------------------------------------------------------------------------------------------|-------------------------|
|                       |                                                   |          |                                                        |                                                   |                                       |          |                                                                                                    | C+ Logout                                                                                                    |                         |
| S                     | tudent                                            | t Inforn | mation                                                 |                                                   |                                       |          |                                                                                                    |                                                                                                    |                         |
| N<br>C<br>R<br>F<br>C | ame:<br>ex:<br>aste:<br>egion:<br>ee Exemj<br>AP: | npted:   |                                                        | Dummy one<br>Female (F)<br>OC<br>SVU<br>YES<br>NO |                                       |          | Father's Name:<br>Rank:<br>PWD Eligibility:<br>EWS:<br>NCC:<br>SCG:                                                                               | Father<br>145<br>YES<br>NO<br>NO<br>NO                                                                                                    |                         |
| S                     | elect C                                           | Criteria | a                                                      |                                                   |                                       |          |                                                                                                    |                                                                                                    |                         |
| R                     | egion<br>ALL Reg                                  | gions    | District:     ALL Districts                            | ~                                                 | Institute Type<br>ALL Institute Types | Ŷ        | Branch V ALL Branches V                                                                                                    |                                                                                                    |                         |
|                       |                                                   |          |                                                        |                                                   | GOVT GIRLS                            | MINORI   | TY PVT                                                                                                    |                                                                                                    |                         |
| ,                     | SI Ins<br>No. d                                   | code     | Institute Name,<br>Place                               | Branch Name                                       | Branch Code - Name                    | Add      | Home View Saved Choices                                                                                                    |                                                                                                    |                         |
| 1                     | ADO                                               | СР       | ADARSA COLLEGE OF PHARMACY, G.KOTHAPALLY               | D.PHARMACY(MPC<br>STREAM)                         | PHB - D.PHARMACY(MPC<br>STREAM)       | O<br>Add | Note: Please Click <b>Save Choices</b> button aft<br>At the final Decision, Click on Freeze Choice<br>Changes are not possible and Freezed Choice | er add/delete/up/down choices to save your choices.<br>s Button to Permanently Save and Freeze Choices (After Freezing<br>es will be considered for forther process or else only Saved Choi | Choices,<br>ces will be |
| 2                     | ANG                                               | ЮР       | ANNAMACHARYA COLLEGE OF PHARMACY, RAJAMPET             | D.PHARMACY(BIPC<br>STREAM)                        | PHB - D.PHARMACY(BIPC<br>STREAM)      | Add      | considered for Forther Process.)                                                                                                    | Save Choices                                                                                                    | €→ Logout               |
| 3                     | CR                                                | KN       | CREATIVE EDNL. SOCIETY'S COLL. OF PHARMACY,<br>KURNOOL | D.PHARMACY(BIPC<br>STREAM)                        | PHB - D.PHARMACY(BIPC<br>STREAM)      | O<br>Add | Your Selected / Choices<br>No choices Available                                                                                                   |                                                                                                    |                         |
| 4                     | CRF                                               | RP       | SIR C.R.REDDY COLLEGE OF PHARMACY, ELURU               | D.PHARMACY(BIPC<br>STREAM)                        | PHB - D.PHARMACY(BIPC<br>STREAM)      | O<br>Add |                                                                                                    |                                                                                                    |                         |

- Select one or more districts to display the Polytechnics in those districts.
- Select the Required region, District, Institute Type from the dropdowns and click on "Show colleges and courses"
- Click on "ADD" button against to the required option, repeat for all as many options the candidate needs.

| e            |                                                                          |                                                                                      | Dummy three                                                                                                 |           |                                                                                                    |                              | Father's Name                                                        |                                                                      |                                                                                                    | : Dummy father                                                                             |                                                                                                    |           |                          |                       |
|--------------|--------------------------------------------------------------------------|--------------------------------------------------------------------------------------|----------------------------------------------------------------------------------------------------|-----------|----------------------------------------------------------------------------------------------------|------------------------------|----------------------------------------------------------------------|----------------------------------------------------------------------|----------------------------------------------------------------------------------------------------|--------------------------------------------------------------------------------------------|----------------------------------------------------------------------------------------------------|-----------|--------------------------|-----------------------|
|              |                                                                          |                                                                                      | BC_E                                                                                                    |           |                                                                                                    |                              | РН                                                                   |                                                                      |                                                                                                    | : N                                                                                        |                                                                                                    |           |                          |                       |
| lec          | ct Institute                                                             | e Criteria                                                                           |                                                                                                    |           |                                                                                                    |                              |                                                                      |                                                                      |                                                                                                    |                                                                                            |                                                                                                    |           |                          |                       |
| gion:        | n:                                                                       |                                                                                      |                                                                                                    | District: |                                                                                                    |                              | Institute Type                                                       |                                                                      |                                                                                                    |                                                                                            |                                                                                                    |           |                          |                       |
|              |                                                                          |                                                                                      |                                                                                                    |           |                                                                                                    |                              |                                                                      |                                                                      |                                                                                                    |                                                                                            |                                                                                                    |           |                          |                       |
| IND          | DHRA UNIVE                                                               | RSITY<br>s and Courses t                                                             | ○<br>o add in your choice list +(A                                                                          | Guntu     | ur<br>IVERSITY->Guntur->I                                                                              | ~<br>PRIVATE                 | PRIVATE O                                                            | OLLEGES                                                              | Move                                                                                                    | Show College                                                                               | s and Courses                                                                                              | View Save | d Choic                  | œs                    |
| ilat         | DHRA UNIVE                                                               | s and Courses t                                                                      | vo add in your choice list ₊(A                                                                              | Guntu     | ur<br>IVERSITY->Guntur->I<br>Branch Name                                                               | vrivate<br>Add               | Home<br>Note: Please                                                 | e Click Save C                                                       | Move noices button after add/delete/up/do                                                                                                    | Show College<br>Choices [From-To]<br>wn choices to save your choices                       | s and Courses                                                                                              | View Save | d Choic<br>Save Cr       | ces<br>hoice          |
| ailat        | DHRA UNIVE                                                               | S and Courses (<br>Institute Name,<br>K.CHANDRAKA<br>TINALI                          | o add in your choice list + (A<br>Pace                                                                      | Guntu     | IVERSITY->Guntur->I<br>Branch Name<br>D.PHARMACY(BIPC<br>STREAM)                                       | v<br>PRIVATE<br>Add<br>Add   | Home<br>Note: Please<br>Your Selecte<br>Choice No.                   | e Click Save C<br>ed Choices                                         | More of More of More o | Show College<br>Choices (From-To)<br>wn choices to save your choices                       | s and Courses                                                                                              | View Save | d Choic<br>Save Cr       | ces<br>Thoice<br>Down |
| ailat        | ble Colleges<br>GES)<br>Excert<br>NRML                                   | STITY<br>s and Courses t<br>Institute Name,<br>K.CHANDRAKA<br>TENALI<br>NIRMALA COLL | o add in your choice list « (A<br>Pless<br>La AND B.VENKATESWARLU COLL OF<br>GEE OF PHARMACY, MANGALAGIRE   | Guntu     | UV<br>IVERSITY->Guntur->I<br>Branch Nama<br>D.JPHARMACY(BIPC<br>STRIAM)<br>D.JPHARMACY(BIPC<br>STRIAM) | PRIVATE<br>Add<br>Add<br>Add | Home<br>Note: Please<br>Your Selecte<br>Choice No.                   | e Click Save C<br>ed Choices<br>College Code<br>HICP                 | Kinner<br>holces button after add/delete/up/do<br>buttons Mann, Flee<br>Henou collise of pHARMACK GUNTUR                                                                                                    | Shoixes [From-To]<br>Choixes [From-To]<br>wn choixes to save your choixes                  | s and Courses permanently Branch Name D.PHARMACY(BIPC STREAM)                                              | View Save | d Choic<br>Save C<br>Up  | ces<br>hoice<br>Down  |
| ilat<br>LLEC | DHRA UNIVE                                                               | S and Courses 1<br>Institute Name,<br>K.CHANDRAKA<br>TINALI<br>NIRMALA COLL          | o add in your choice list « (A<br>Pera<br>La AND B VENEATESWARLU COLL OF<br>GGE OF PHARMACY, MANGALAGRI     | Guntu     | UF<br>IVERSITY->Guntur->I<br>Branch Name<br>D-PHABMACY(BIPC<br>STREAM)<br>D-PHARMACY(BIPC<br>STREAM)   | PRIVATE<br>Add<br>Add<br>Add | PRIVATE G<br>Home<br>Note: Please<br>Your Selecte<br>Choice No.<br>1 | e Click Save C<br>ed Choices<br>College Code<br>HICP<br>MAMN         | More<br>noices button after add/delet/up/do<br>buttom News, Piem<br>HENDU COLLEG OF PHARMACK SUNTUR<br>MEDARAMITLA AVIJAMAR MASTAN RAO COLL                                                                                                    | Shokes [From-To]<br>with choices to save your choices<br>with choices to save your choices | s and Courses permanently Branch Name Dynamacy(BIPC STREAM) Dynamacy(BIPC STREAM)                          | View Save | d Choic<br>Save C<br>Lup | ces<br>hoice          |
|              | DHRA UNIVE<br>ble Colleges<br>(GES)<br>bratitute<br>code<br>KCBT<br>NRML | S and Courses 1<br>Institute Name,<br>K.CHANDRAKA<br>TINALI<br>NIRMALA COLL          | v<br>o add in your choice list . (A<br>Men<br>La AND & VENEATESWARLU COLL OF<br>EGG OF PHARMACY, MANGALAGRE | Guntu     | UF<br>VERSITY->Guntur->I<br>Branch Yerm<br>D-PHARMACY(BIPC<br>STREAM)<br>D-PHARMACY(BIPC<br>STREAM)    | PRIVATE<br>Add<br>Add<br>Add | Home<br>Note: Please<br>Your Selecte<br>Choice No.<br>1<br>2<br>3    | e Click Save C<br>ed Choices<br>College Code<br>HBCP<br>MAMN<br>VCPG | Kove<br>nokes button after add/detet/up/do<br>anter add/detet/up/do<br>anter add/detet/up/do<br>anter add/detet/up/do<br>anter add/detet/up/do<br>anter add/detet/add<br>anter add/detet/add<br>anter add<br>add<br>add<br>add<br>add<br>add<br>add<br>add<br>add<br>add                                                                                                    | Shokes [From-To]<br>Choices [From-To]<br>wn choices to save your choices                   | b and Courses<br>permanently<br>DPHARMACY(INFC STREAM)<br>DPHARMACY(INFC STREAM)<br>DPHARMACY(INFC STREAM) | View Save | d Choic<br>Save C<br>Lup | ices<br>hoice         |

• Click on **Save Choices** button frequently.

Candidate can Re-Arrange selected options using

- 1. move up and down arrow button
- 2. Delete options using Red colored icon after the selected options
- 3. Drag Options to the desired position

Candidate can View saved Options frequently by clicking on "**view saved choices**" button

Candidate can take the printout of selected options by clicking on "Print Choices" button

Click on **Print** button helps you to see the saved options and take a print out of the same.

|      |            |                    | <b>)</b> | DEPAR<br>APDPHAI                  | RTMENT OF T                       | ECHNICAL<br>IS / ఆంధ్రప్రదేశ్ డిఫార, | EDUCATION<br><sub>బీ - 2024</sub> అడ్మిషన్లు |        | 6         |    |             |
|------|------------|--------------------|----------|-----------------------------------|-----------------------------------|--------------------------------------|----------------------------------------------|--------|-----------|----|-------------|
|      |            | APDPHARMACY - 2024 |          |                                   |                                   |                                      |                                              |        |           |    |             |
|      |            |                    |          |                                   | Department of Technical Education |                                      |                                              |        |           |    |             |
|      |            | Ν                  | Name:    | Dummy one                         | Hall Ticket No:                   | 202401598                            | Father's Name:                               | Father |           |    |             |
|      |            |                    |          |                                   | Total (4) options saved. Yo       | u have been successfully L           | ogged out.                                   |        |           |    |             |
|      |            |                    |          |                                   | List of Saved                     | Options                              |                                              |        |           |    |             |
|      |            |                    |          |                                   |                                   |                                      |                                              |        |           |    |             |
| S.No | Option No. | Institute Code     |          | Institute Name, Place             |                                   |                                      |                                              |        | Branch Co | de | Branch Name |
| 1    | 1          | ADCP               |          | ADARSA COLLEGE OF PHA             | RMACY, G.KOTHAPALLY               |                                      |                                              |        | PHB       |    | D.PHARMACY  |
| 2    | 2          | CRRP               |          | SIR C.R.REDDY COLLEGE C           | F PHARMACY, ELURU                 |                                      |                                              |        | PHB       |    | D.PHARMACY  |
| 3    | 3          | GNTW               |          | GOVT.POLYTECHNIC FOR V            | VOMEN, GUNTUR                     |                                      |                                              |        | PHB       |    | D.PHARMACY  |
| 4    | 4          | HICP               |          | HINDU COLLEGE OF PHARMACY, GUNTUR |                                   |                                      |                                              |        |           |    | D.PHARMACY  |
|      |            |                    |          |                                   |                                   |                                      |                                              |        |           |    |             |

Candidates can save options by clicking on "Save Choices" button

Candidates can freeze options by clicking on "**Freeze Choices**" button. Once options are freezed, you cannot edit them later. Check completely your options and if you are satisfied with your options preference order, then only freeze your options. If you do not freeze, then your last saved options will be considered.

#### STEP 3: Logout

 AFTER COMPLETION OF **Option entry** Click on "Logout", then the following screen appears

| institute<br>code | Institute Name,<br>Place                                   | Branch Name                 | Branch Code - Name                        | Add                     | ^               | A Ho                              | me 🛛 🛛 Vi                                      | ew Saved Choi                                   | ces                                                                        |                                                                             |                                   |                                  |                    |                 |            |
|-------------------|------------------------------------------------------------|-----------------------------|-------------------------------------------|-------------------------|-----------------|-----------------------------------|------------------------------------------------|-------------------------------------------------|----------------------------------------------------------------------------|-----------------------------------------------------------------------------|-----------------------------------|----------------------------------|--------------------|-----------------|------------|
| ANCP              | ANNAMACHARYA COLLEGE OF PHARMACY, RAJAMPET                 | D.PHARMACY(BIPC<br>STREAM)  | PHB - D.PHARMACY(BIPC<br>STREAM)          | <b>.</b>                |                 | Note: Ple<br>At the fi<br>Choices | ease Click Sa<br>nal Decision,<br>, Changes ar | eve Choices<br>Click on Free<br>or not possible | button after add/delete<br>ze Choices Button to P<br>e and Freezed Choices | /up/down choices to say<br>ermanently Save and Fr<br>will be considered for | ve your (<br>eeze Ch<br>forther ( | choices.<br>hoices (A<br>process | fter Fr<br>or else | eezin<br>e only | g<br>Saved |
| CRKN              | CREATIVE EDNL. SOCIETY'S COLL. OF PHARMACY,<br>KURNOOL     | D.PHARMACY(BIPC<br>STREAM)  | PHB - D.PHARMACY(BIPC<br>STREAM)          | Ass                     |                 | Choices                           | will be cons                                   | idered for Fo                                   | rther Process.)                                                            | Save Choices                                                                | 🚔 Fre                             | eeze Choi                        | ces C              | ⇒Lo             | gout       |
| GPKL              | G.P.R. GOVT POLYTECHNIC, KURNOOL                           | D.PHARMACY(BIPC<br>STREAM)  | apdpharm.nic.in                           |                         |                 |                                   |                                                |                                                 | titute Name,<br>Place                                                      | Branch Code - Name                                                          |                                   | Move<br>Choice                   | Remove             | Up              | Down       |
| GWSK              | GOVT.POLYTECHNIC FOR WOMEN, SRIKAKULAM                     | D.PHARMACY(BIPC<br>STREAM)  | Note: Any Un-Saved<br>Are you sure you wa | Choices v<br>nt to Logo | vill be<br>out? | 2 Discarde                        | d.                                             |                                                 | OF PHARMACY,                                                               | PHB - D.PHARMACY(MPC<br>STREAM)                                             |                                   | =                                | <u>.</u>           | <b>▲</b>        | <u>•</u>   |
| HDPW              | GOVT POLYTECHNIC FOR WOMEN, HINDUPUR                       | D.PHARMACY(BIPC<br>STREAM)  |                                           |                         |                 |                                   | ок                                             | Cancel                                          | LEGE OF PHARMACY,                                                          | PHB - D.PHARMACY(BIPC<br>STREAM)                                            |                                   | =                                | <u>.</u>           | <b></b>         | <u>×</u>   |
|                   |                                                            |                             |                                           | -                       |                 | 3                                 | GNTVV                                          | GOVT.POLYTECH                                   | INIC FOR WOMEN, GUNTUR                                                     | PHB - D.PHARMACY(BIPC<br>STREAM)                                            |                                   | =                                |                    | <b>A</b>        |            |
| KCBT              | K.CHANDRAKALA AND B.VENKATESWARLU COLL OF<br>PHARM, TENALI | D.PHARMACY(BIPC<br>\$TREAM) | PHB - D.PHARMACY(BIPC<br>\$TREAM)         | A00                     |                 | 4                                 | HICP                                           | HINDU COLLEGI                                   | E OF PHARMACY, GUNTUR                                                      | PHB - D.PHARMACY(BIPC<br>\$TREAM)                                           |                                   | =                                | <u>.</u>           | <b>A</b>        | <u>×</u>   |
| KCPT              | KORINGA COLLEGE OF PHARMACY, TALLAREVU                     | D.PHARMACY(BIPC<br>STREAM)  | PHB - D.PHARMACY(BIPC<br>\$TREAM)         | Ass                     |                 |                                   |                                                |                                                 |                                                                            |                                                                             |                                   |                                  |                    |                 |            |
|                   |                                                            |                             |                                           |                         | V               | <                                 |                                                |                                                 |                                                                            |                                                                             |                                   |                                  |                    |                 | >          |

- Read the message carefully and click on **OK** or **Cancel** buttons
- Save your options by clicking on Save Choices button before you Logout, otherwise unsaved options will be discarded.
- The candidates are informed that, candidate can add, modify or delete the options any number of times within in stipulated time by repeating the above mentioned four steps. The options recorded in the server on the last day will be frozen. If candidate wishes to change the frozen options once again, approach any one of help line centers on any one of the dates mentioned to modify candidate frozen options. This is the final opportunity and after this no further changes can be done. The Options recorded in the server on the last

day will be taken for allotment of seats. Candidate can take a printout of the options exercised.

• After Logout, you will get the following screen

|      |            |                | DE                   | EPARTMENT OF                      | TECHNICAL I<br>NS / ఆంధ్రప్రదేశ్ డిఫార్మ | EDUCATION<br>సీ - 2024 అడ్మిషన్లు |        | 6           |             |
|------|------------|----------------|----------------------|-----------------------------------|------------------------------------------|-----------------------------------|--------|-------------|-------------|
|      |            |                |                      | APDPHA                            |                                          |                                   |        |             |             |
|      |            |                |                      | Department of Technical Education |                                          |                                   |        |             |             |
|      |            | Nam            | ne: Dummy on         | ne Hall Ticket No:                | 202401598                                | Father's Name:                    | Father |             |             |
|      |            |                |                      | Total (4) options saved. Ye       | ou have been successfully L              | ogged out.                        |        |             |             |
|      |            |                |                      | List of Saved                     | d Options                                |                                   |        |             |             |
|      |            |                |                      |                                   |                                          |                                   |        |             |             |
| S.No | Option No. | Institute Code | Institute Name, Plac | ce                                |                                          |                                   |        | Branch Code | Branch Name |
| 1    | 1          | ADCP           | ADARSA COLLEG        | BE OF PHARMACY, G.KOTHAPALLY      |                                          |                                   |        | PHB         | D.PHARMACY  |
| 2    | 2          | CRRP           | SIR C.R.REDDY CO     | DLLEGE OF PHARMACY, ELURU         |                                          |                                   |        | PHB         | D.PHARMACY  |
| 3    | 3          | GNTW           | GOVT.POLYTECHN       | NIC FOR WOMEN, GUNTUR             |                                          |                                   |        | PHB         | D.PHARMACY  |
| 4    | 4          | HICP           | HINDU COLLEGE O      | OF PHARMACY, GUNTUR               | PHB                                      | D.PHARMACY                        |        |             |             |
|      |            |                |                      | End of Options. Printed a         | as on Dt: Dec 28 2024 6:4                | 8:00:000PM                        |        |             |             |

## **STAGE 4:** FINAL ALLOTMENT OF SEATS

- The allotments will be processed on the date mentioned in the notification based on merit, category, sex, Local area, special reservation category etc and will be placed in the web.
- Candidate can download the allotment order by entering the details in Candidate's Login as explained in STEP 2.

URL FOR OPTION ENTRY: <u>https://apdpharm.nic.in</u>

#### CONVENOR & CTE APDPHARM-2024 (ADMISSIONS)